# RHB Futures GTS Quick Start User Guideline

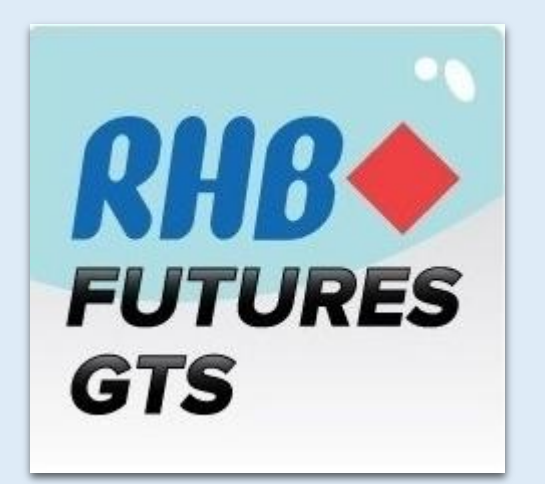

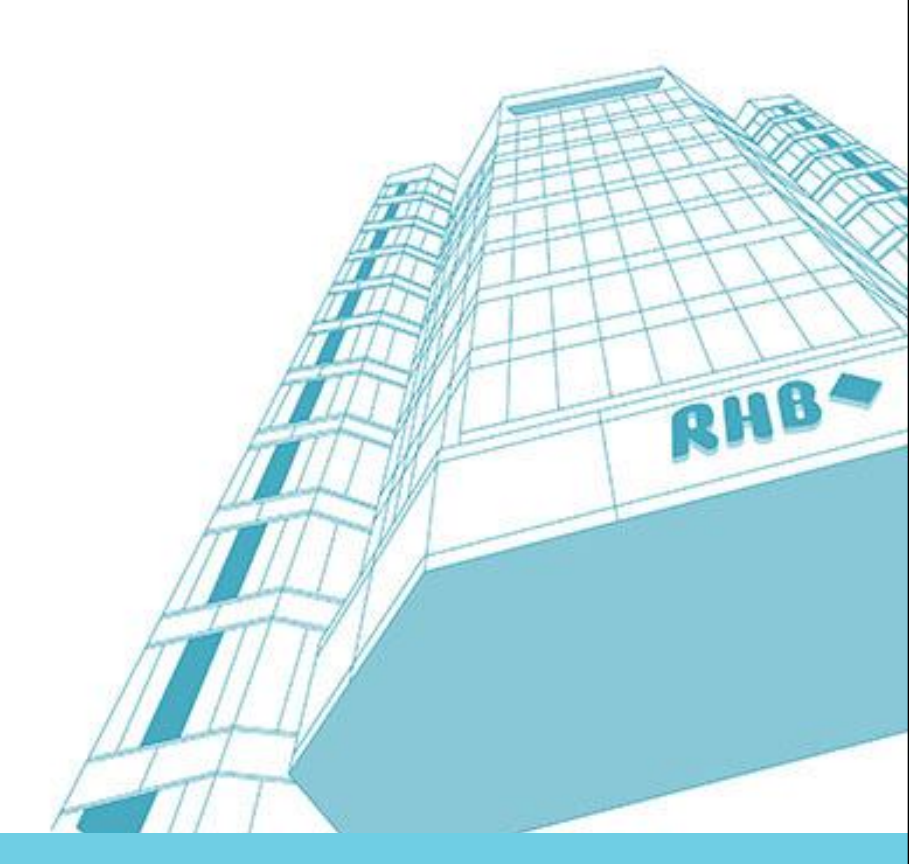

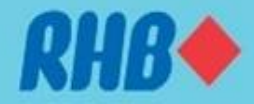

# Notice

Although every effort has been made to ensure that the information given in this RHB Futures GTS Quick Start User Guide is accurate, no legal responsibility is accepted by RHB Investment Bank ("RHBIB") for any errors, omissions or statements.

The information set out in this quick guideline is provided at your sole risk and RHBIB shall have no liability to you in the event that you suffer any loss, whether in contract, tort or negligence, either directly or indirectly, arising out of this guideline or the information contained herein.

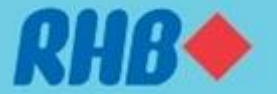

# Contents

| 1.0  | How to Install RHB Futures GTS | 1     |
|------|--------------------------------|-------|
| 2.0  | How to Log In                  | 2-3   |
| 3.0  | Changing Password              | 4     |
| 4.0  | Main Window                    | 5     |
| 5.0  | Account Info                   | 6-7   |
| 6.0  | Real Time Quote Summary        | 8-11  |
| 7.0  | Technical Chart                | 12-16 |
| 8.0  | Order Ticket                   | 17-24 |
| 9.0  | Futures Contract Code          | 25-26 |
| 10.0 | Lock Screen                    | 27    |
| 11.0 | Exit                           |       |

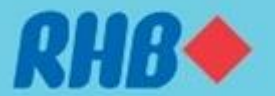

#### **1.0 How to Install RHB Futures GTS**

| 🔁 RHB Futures GTS                                                                                                    |  |  |  |  |  |
|----------------------------------------------------------------------------------------------------|--|--|--|--|--|
| Welcome to the RHB Futures GTS Setup Wizard                                                                                                    |  |  |  |  |  |
| The installer will guide you through the steps required to install RHB Futures GTS on your computer.                                                                                                    |  |  |  |  |  |
| WARNING: This computer program is protected by copyright law and international treaties.<br>Unauthorized duplication or distribution of this program, or any portion of it, may result in severe civil<br>or criminal penalties, and will be prosecuted to the maximum extent possible under the law. |  |  |  |  |  |
| Cancel < Back Next >                                                                                                    |  |  |  |  |  |
|                                                                                                    |  |  |  |  |  |

Upon downloaded the installation file, **execute** the installation file.

| Select Installation F                                                            | older                                                                     |                                |
|----------------------------------------------------------------------------------|---------------------------------------------------------------------------|--------------------------------|
| The installer will install RHB Future<br>To install in this folder, click "Next" | s GTS to the following folder.<br>'. To install to a different folder, er | ter it below or click "Browse" |
| <u>F</u> older:                                                                  |                                                                           |                                |
| C:\RHB Futures GTS\                                                              |                                                                           | Browse                         |
|                                                                                  |                                                                           | Disk Cost                      |
|                                                                                  |                                                                           | computer:                      |
| Install RHB Futures GTS for you                                                  | rself, or for anyone who uses this                                        | compater.                      |
| Install RHB Futures GTS for you                                                  | rseit, or for anyone who uses this                                        |                                |
| Install RHB Futures GTS for you<br>© Everyone<br>© Just me                       | rseit, of for anyone who uses this                                        | computer.                      |
| Install RHB Futures GTS for you<br>© Everyone<br>© Just me                       | rseif, or for anyone who uses this                                        | compator.                      |
| Install RHB Futures GTS for you <ul> <li>Everyone</li> <li>Just me</li> </ul>    | Cancel                                                                    | < Back Next >                  |
| Install RHB Futures GTS for you <ul> <li>Everyone</li> <li>Just me</li> </ul>    | Cancel                                                                    | < Back Next >                  |
| Install RHB Futures GTS for you                                                  | Cancel                                                                    | < Back Next >                  |

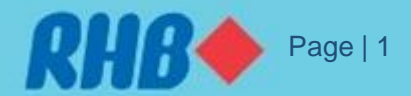

### 2.0 How to Log In

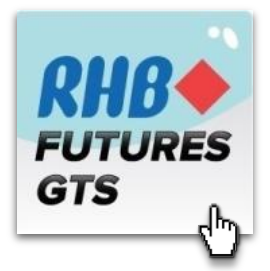

Double click on the RHB Futures GTS icon to launch the application.

| v1.13.9 (R40)                | Senier Dunch otoni                       |                       |
|------------------------------|------------------------------------------|-----------------------|
| <b>RHB</b><br><b>FUTURES</b> | User Code User Password Language English | ▼<br>▼                |
| GTS                          | Login Exit                               | <u>System Upgrade</u> |

Enter the User ID/Code and Password and click Login.

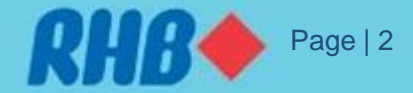

#### 2.0 How to Log In

| v1.13.9 (R40)              | Server RHRF.#                                                                        | res GTS Primary 💌 |
|----------------------------|--------------------------------------------------------------------------------------|-------------------|
| <b>RHB</b><br>FUTUR<br>GTS | Please Change Password User Code Old Password New Password Retype Password OK Cancel |                   |
|                            | RHB-WEB (RHB)                                                                        | System Upgrade    |

For first time log in user, you are required to change password.

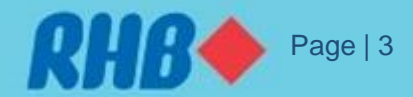

## 3.0 Changing Password

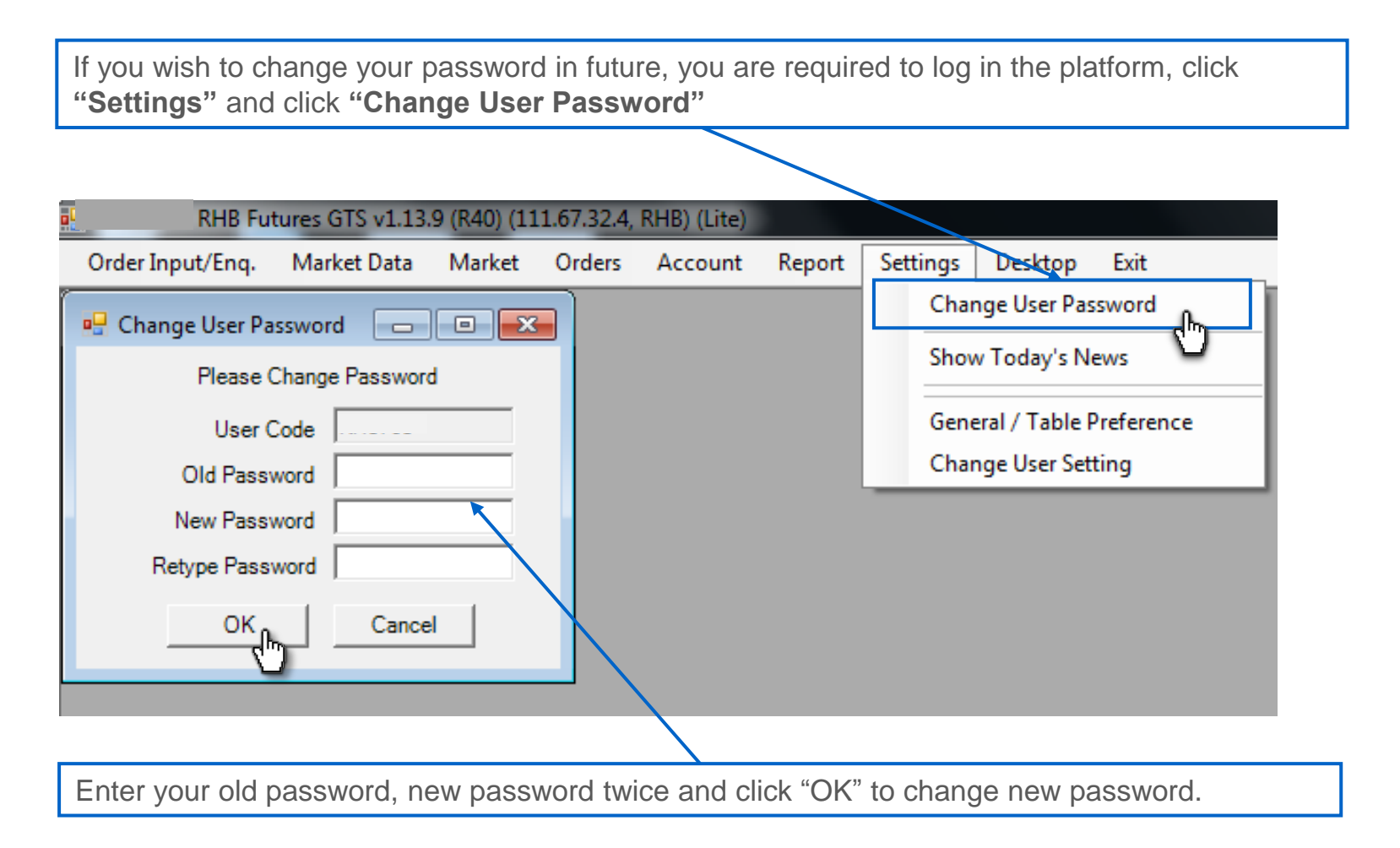

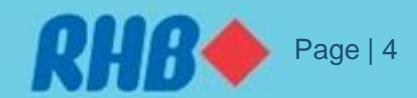

# 4.0 Main Window

RHB Futures GTS platform screen is customizable according to personal preference. A sample of screen setup as below.

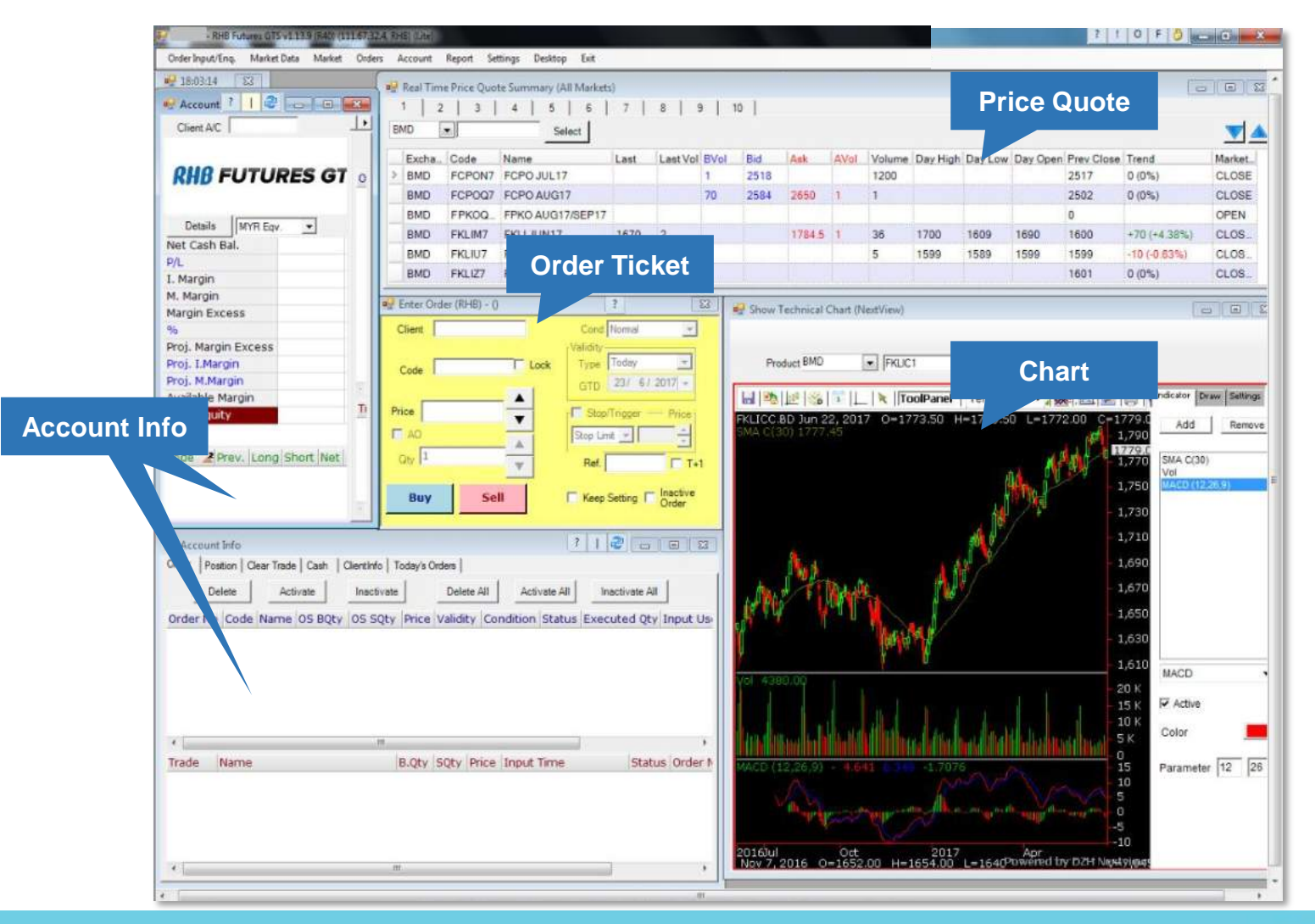

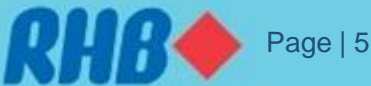

### **5.0 Account Info**

To view summary of Account info (portfolio, order status, equity, etc), click "Account Info"

|      | - RHB Fi         | utures GTS v1.3 | 13.9 (R40) | (111.67.32 | 2.4, RHB) (Lite | 2)              |             |      |        |       |          |          |           |        |              |         |
|------|------------------|-----------------|------------|------------|-----------------|-----------------|-------------|------|--------|-------|----------|----------|-----------|--------|--------------|---------|
| 0    | Order Input/Enq. | Market Data     | Market     | Orders     | Account         | Report Set      | ttings Des  | ktop | Exit   |       |          |          |           |        |              |         |
|      |                  |                 |            |            | Acco            | unt Info 🖌 🔒    | 1           |      |        |       |          |          |           |        |              |         |
| _    |                  |                 |            |            | _               | m) ک            | ]           |      |        |       |          |          |           |        |              |         |
|      |                  | test>           | AE:FCKT    |            |                 | _               |             |      |        |       |          |          |           | ?      |              |         |
| - 10 |                  |                 |            | Order      | Position Clea   | ar Trade   Cash | Today's Ord | lers |        |       | Work     | ina      |           |        |              |         |
|      | <u></u>          |                 |            |            |                 |                 | 1           | 1    |        |       |          | ing      |           | 1      |              | 1       |
|      |                  | URES            | GTS        | _          | Delete          | Activate        | Inactivat   | e    | Dele   | te    | Orde     | er       | nactivate | All    |              |         |
| IV   | lark-to-         |                 |            | Order I    | No Code N       | Jame            |             | 09   | BOty   | os s  | Price    | Validity | Condition | Statu  | s Executed C | ty Inpi |
| ma   | arket net        |                 |            | 3768       | CLV7 C          | Crude Oil Futu  | ures 2017-  | 10   |        | 1     | 49.9     | Today    | SL<=49.   | 9 Work | 0            | KH1     |
|      | equity           | R Eqv. 💌        |            |            |                 |                 |             |      |        | - /   |          | ,        |           |        |              |         |
|      | Net Cas.         | 520,415         | 5.75       |            |                 |                 |             |      |        |       |          |          |           |        |              |         |
|      | P/L              | 13,773          | 3.00       |            |                 |                 |             |      |        |       |          |          |           |        |              |         |
|      | I. Margin        | 29,298          | 3.00       |            |                 |                 |             |      |        |       |          |          |           |        |              |         |
|      | M. Margin        | 29,298          | 3.00       |            |                 |                 |             |      |        |       |          |          |           |        |              |         |
|      | Margin Excess    | 504,890         | 0.75       |            |                 |                 |             |      |        |       |          |          |           |        |              |         |
|      | %                | 1823.2          | 29%        |            |                 |                 |             |      |        |       |          |          |           |        |              | _ /     |
|      | Proj. Margin Exc | ess 517,188     | 3.75       |            |                 |                 |             |      |        |       |          |          |           | Co     | mpleted/     |         |
|      | Proj. I.Margin   | 29,298          | 3.00       |            |                 |                 |             |      |        |       |          |          |           | C      | ancelled     |         |
|      | Proj. M.Margin   | 29,298          | 3.00       |            |                 |                 |             |      |        |       |          |          |           |        | Order        |         |
|      | Available Margin | 504,890         | 0.75       |            |                 |                 |             |      |        |       |          |          | 1         |        | oruer        |         |
| N    | ot Open          | 534,188         | 3.75       |            |                 |                 |             |      | I= • 1 |       | _        |          |           | . //   |              | - 1     |
|      |                  | (               | 0.00       | Trade      | Name            |                 | B.Qty       | SQty | Price  | Input | Time     |          | Status O  | der 🕡  | Ext.Order#   |         |
| P    | osition          | w Long Ch       | ort N +    | CLV7       | Crude Oil F     | utures 2017     | -10 1       |      | 49.98  | 2017/ | 07/31 12 | 2:04:23  | 3         | 767    | 802869046    |         |
|      |                  |                 |            |            |                 |                 |             |      |        |       |          |          |           |        |              |         |
|      | OKL11640G7 2     | 0 0             |            |            |                 |                 |             |      |        |       |          |          |           |        |              |         |
|      | CLV7             | 1 0             |            |            |                 |                 |             |      |        |       |          |          |           |        |              |         |
|      |                  | 1 0             | 1 +        |            |                 |                 |             |      |        |       |          |          |           |        |              |         |
|      | •                |                 |            |            |                 |                 |             |      |        |       |          |          |           |        |              |         |

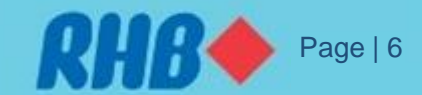

## **5.0 Account Info**

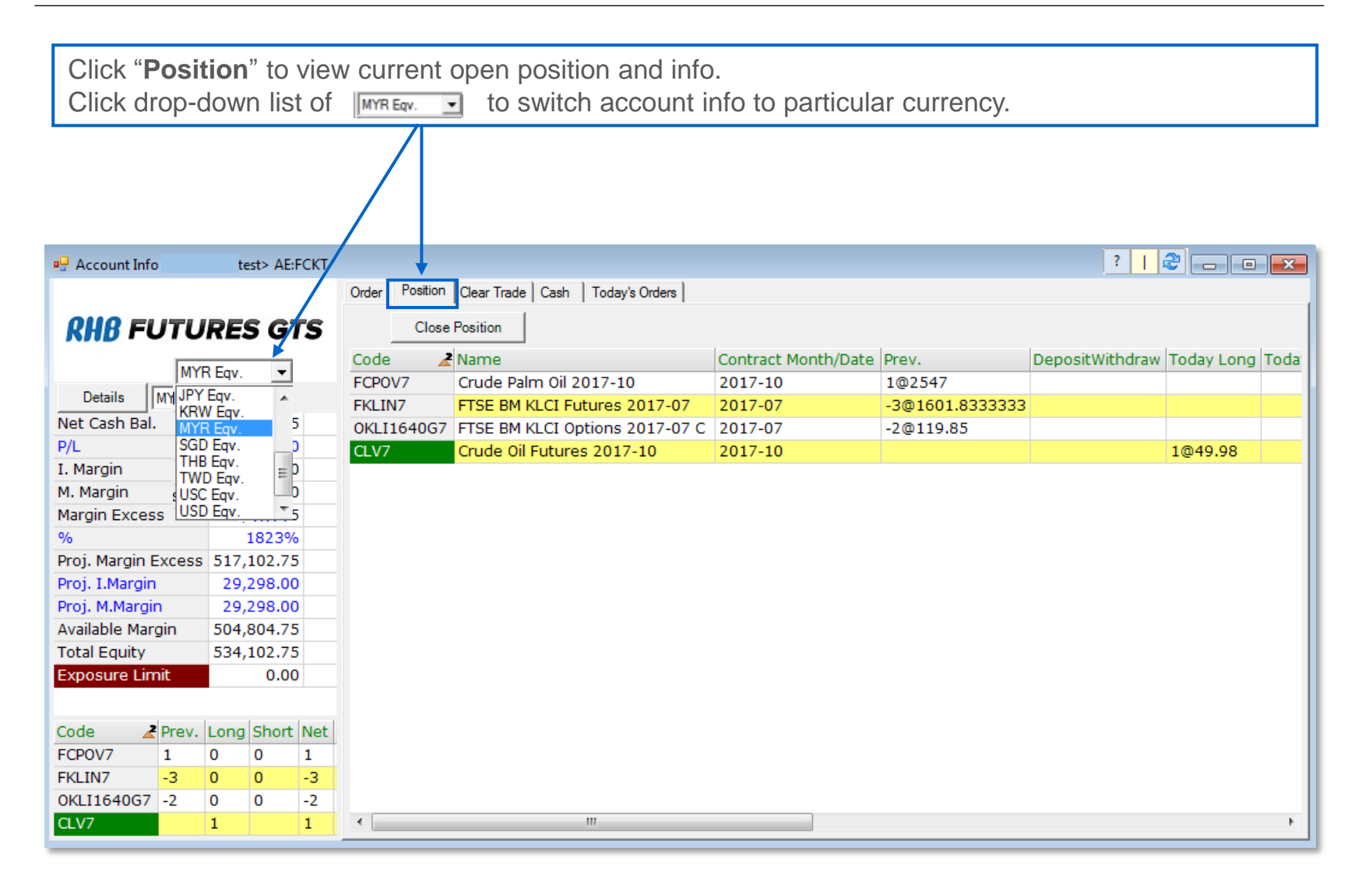

To **open** "**Real Time Price Quote Summary**", click "Market Data" and select "Real Time Price Quote Summary".

| RHB Fu            | tures GTS v1.13. | .9 (R40) (11 | .1.67.32.4, | RHB) (Lite)   |        |          |         |                 |
|-------------------|------------------|--------------|-------------|---------------|--------|----------|---------|-----------------|
| Order Input/Enq.  | Market Data      | Market       | Orders      | Account       | Report | Settings | Desktop | Exit            |
|                   | Real Tim         | e Price Oud  | ote Summa   | arv (All Mark | (ets)  |          |         |                 |
|                   | Deal/Tra         | de History   |             | ,,,           | ,      |          |         |                 |
|                   |                  |              |             |               |        |          |         |                 |
|                   | Show Te          | chnical Cha  | art (NextVi | ew)           |        |          |         |                 |
|                   | _                |              |             |               |        |          |         |                 |
| 🖳 Real Time Price | e Quote Summa    | ry (All Marl | (ets)       |               |        |          |         |                 |
| 1 2               | 3 4              | 5 6          | 7           | 8             | 9   10 | 1        |         |                 |
| BMD 💌             |                  | Select       |             |               |        |          |         |                 |
| Code Nam          | e L              | ast La       | st Vol Tre  | nd            | BVol   | Bid      | Ask A   | Vol Volume Turi |
|                   |                  |              |             |               |        |          |         |                 |
|                   |                  |              |             |               |        |          |         |                 |
|                   |                  |              |             |               |        |          |         |                 |
|                   |                  |              |             |               |        |          |         |                 |
|                   |                  |              |             |               |        |          |         |                 |
|                   |                  |              |             |               |        |          |         |                 |
| 2                 |                  |              |             |               |        |          |         |                 |
|                   |                  |              |             |               |        |          |         |                 |
| •                 |                  |              | 111         |               |        |          |         | •               |
|                   |                  |              |             |               |        |          |         |                 |

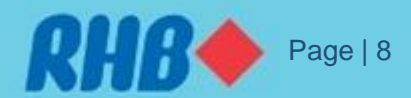

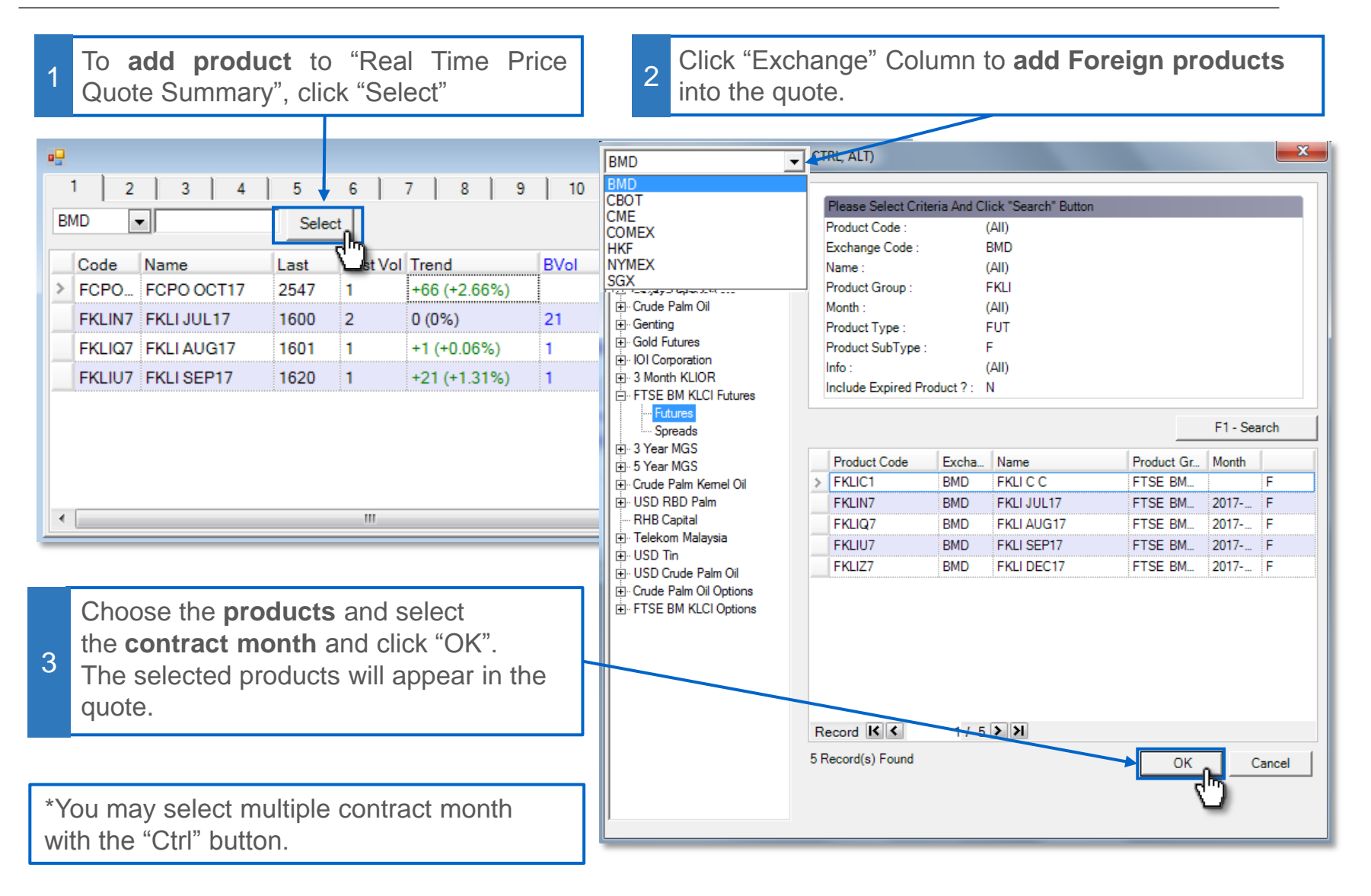

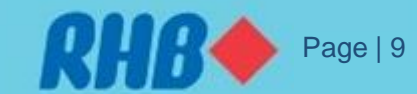

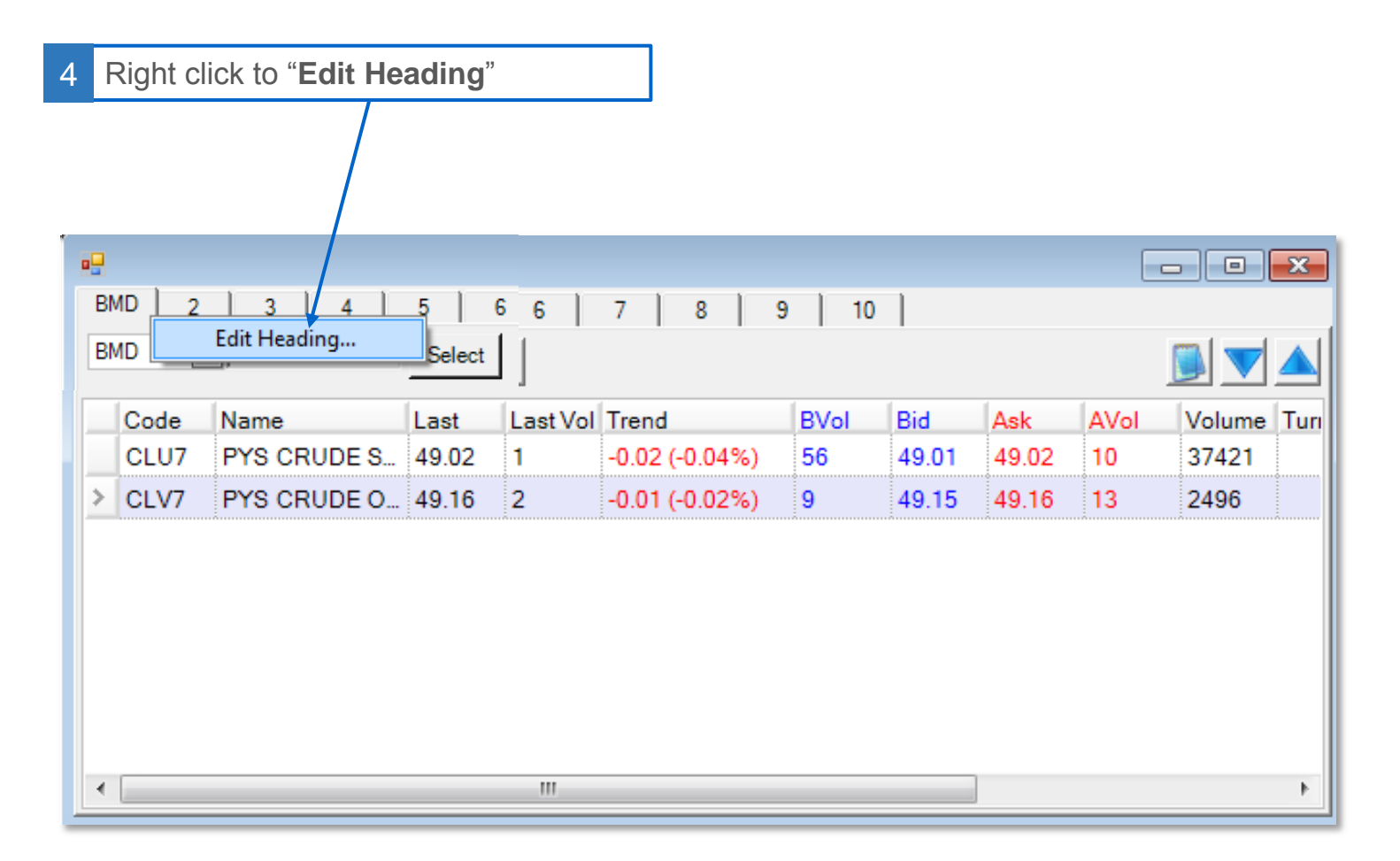

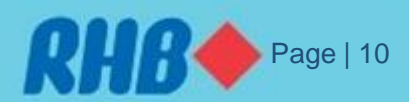

5

To **remove** selected product/contract from the "Quote", right click the product and select "Remove Selected Product(s)/Row(s)".

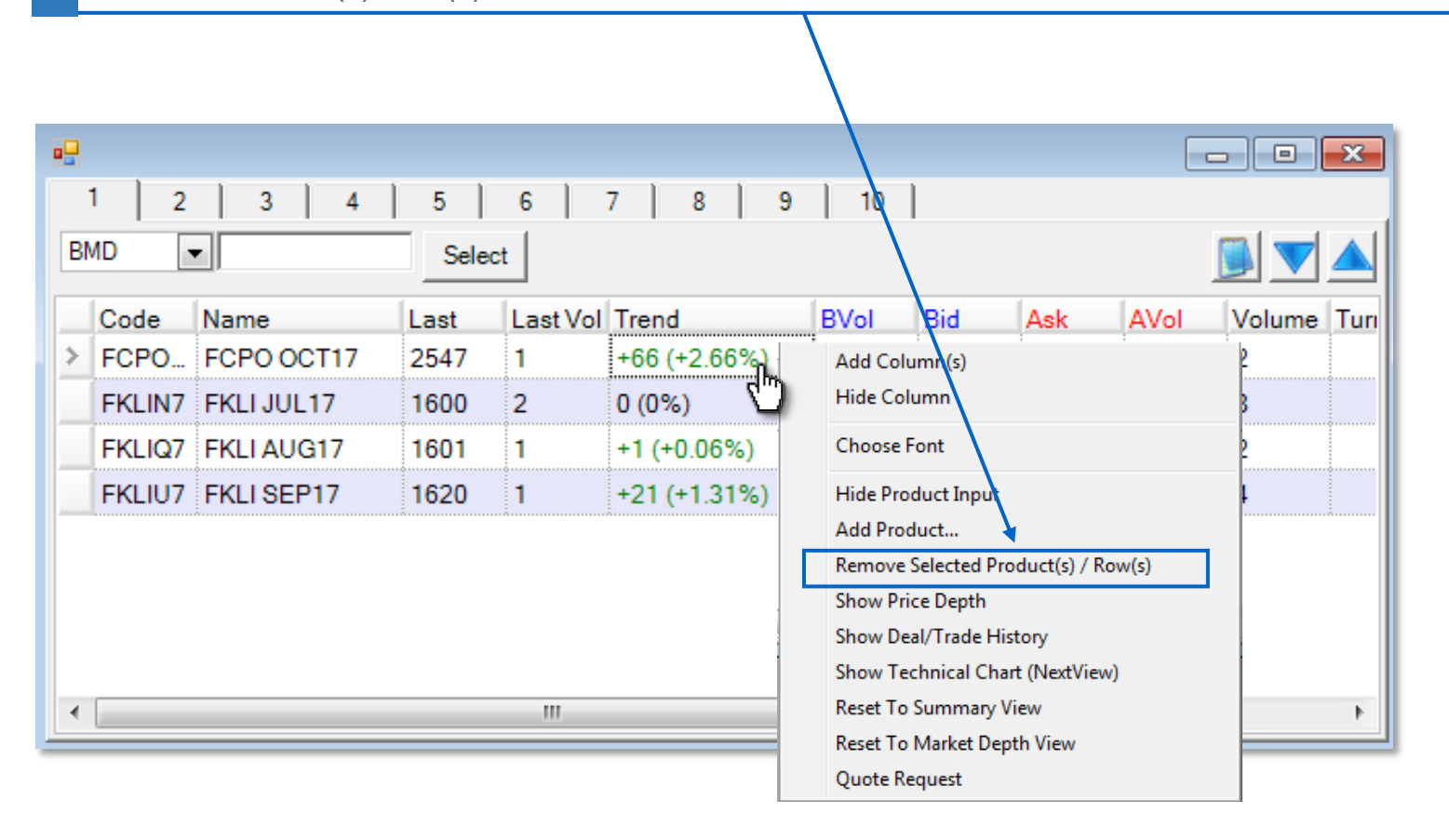

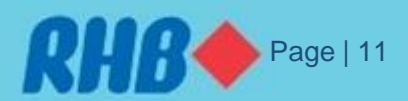

| 1 2 3 4 BMD V                                                                               | 5 6 Select                                            | 7   8   9                                                                                                    | 10                                                                            |                         |     |           |                            | × |
|---------------------------------------------------------------------------------------------|-------------------------------------------------------|----------------------------------------------------------------------------------------------------|-------------------------------------------------------------------------------|-------------------------|-----|-----------|----------------------------|---|
| Code Name<br>FCPO FCPO OCT17<br>FKLIN7 FKLI JUL17<br>FKLIQ7 FKLI AUG17<br>FKLIU7 FKLI SEP17 | Last Last Vol<br>2547 1<br>1600 2<br>1601 1<br>1620 1 | Trend<br>Add Column(s)<br>Hide Column<br>Choose Font<br>Hide Product Inp<br>Add Product<br>Remove Selected<br>Show Price Depth<br>Show Deal/Trade<br>Show Technical C<br>Reset To Summar<br>Reset To Market I<br>Quote Request | BVol<br>ut<br>Product(s) /<br>History<br>Chart (NextV<br>y View<br>Depth View | Bid<br>/ Row(s)<br>iew) | Ask | AVol<br>1 | Volume<br>2<br>8<br>2<br>4 |   |

To open "**Technical Chart**" of selected, right click on the products and select "Show Technical Chart (NextView)".

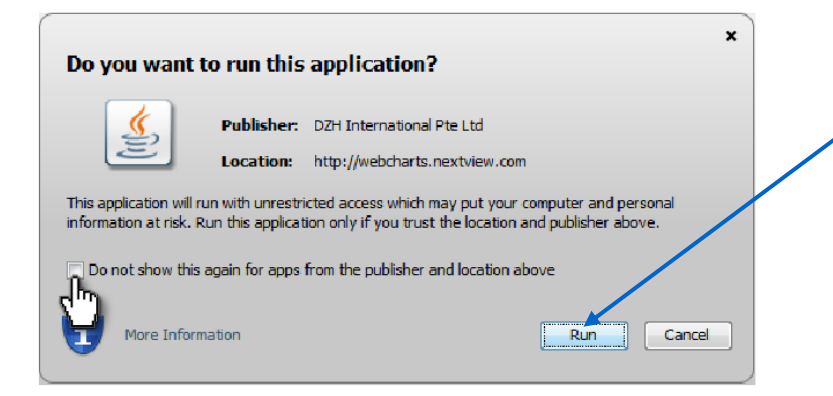

The Java window will appear, click Run or tick

Do not show this again for apps from the publisher and location above. to command permanently auto run.

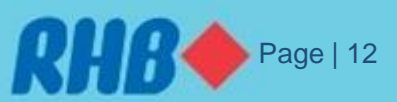

- The "Technical Chart" window will appear.
- To view continuous chart, change the contract month code to "C1".
- Example: change FCPOU7 to "FCPOC1" and click "**Search**". For more contract code refer to slide 26 (You may apply this to all products for 10 years daily data, 30 minutes time frame up to 90 days)

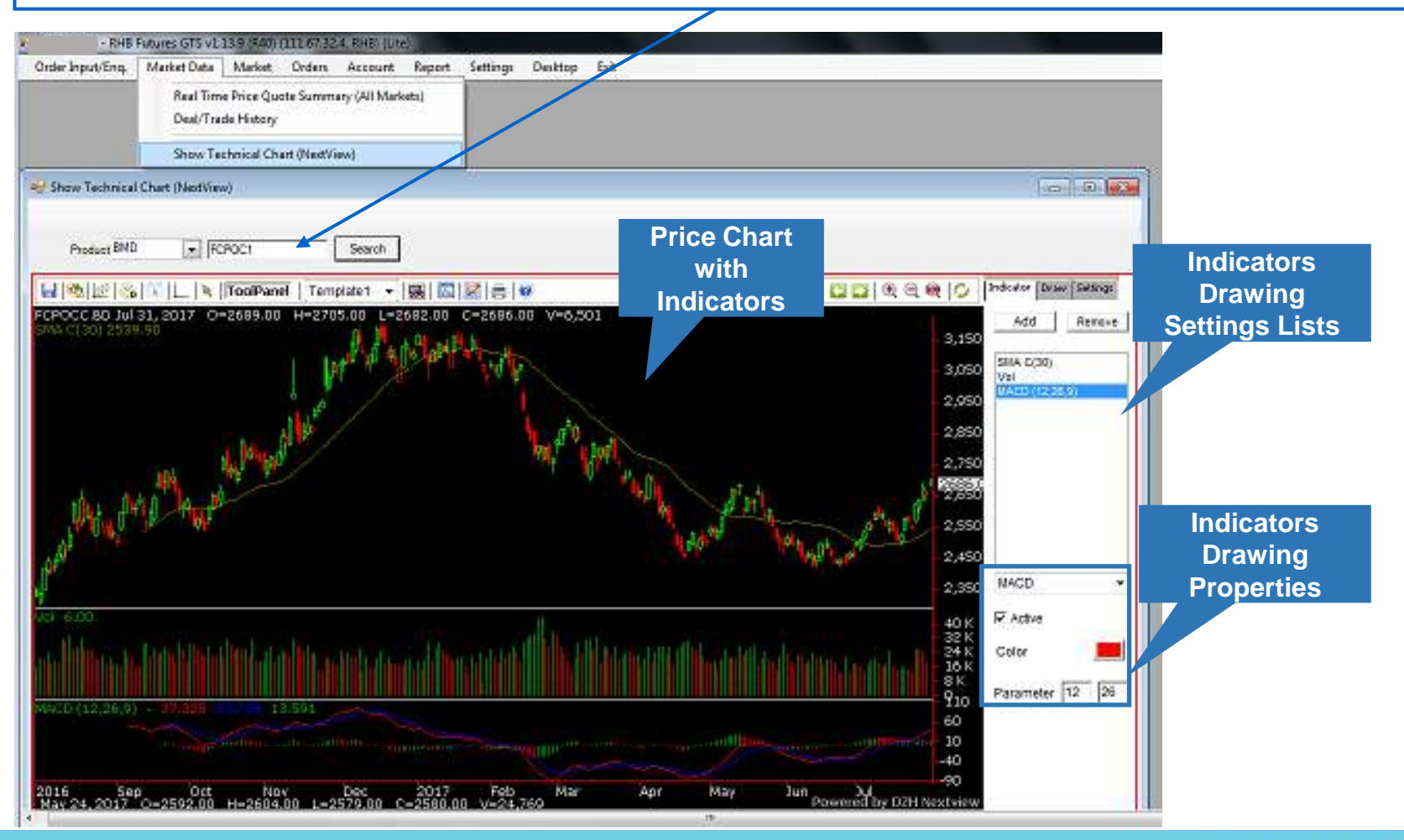

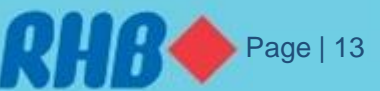

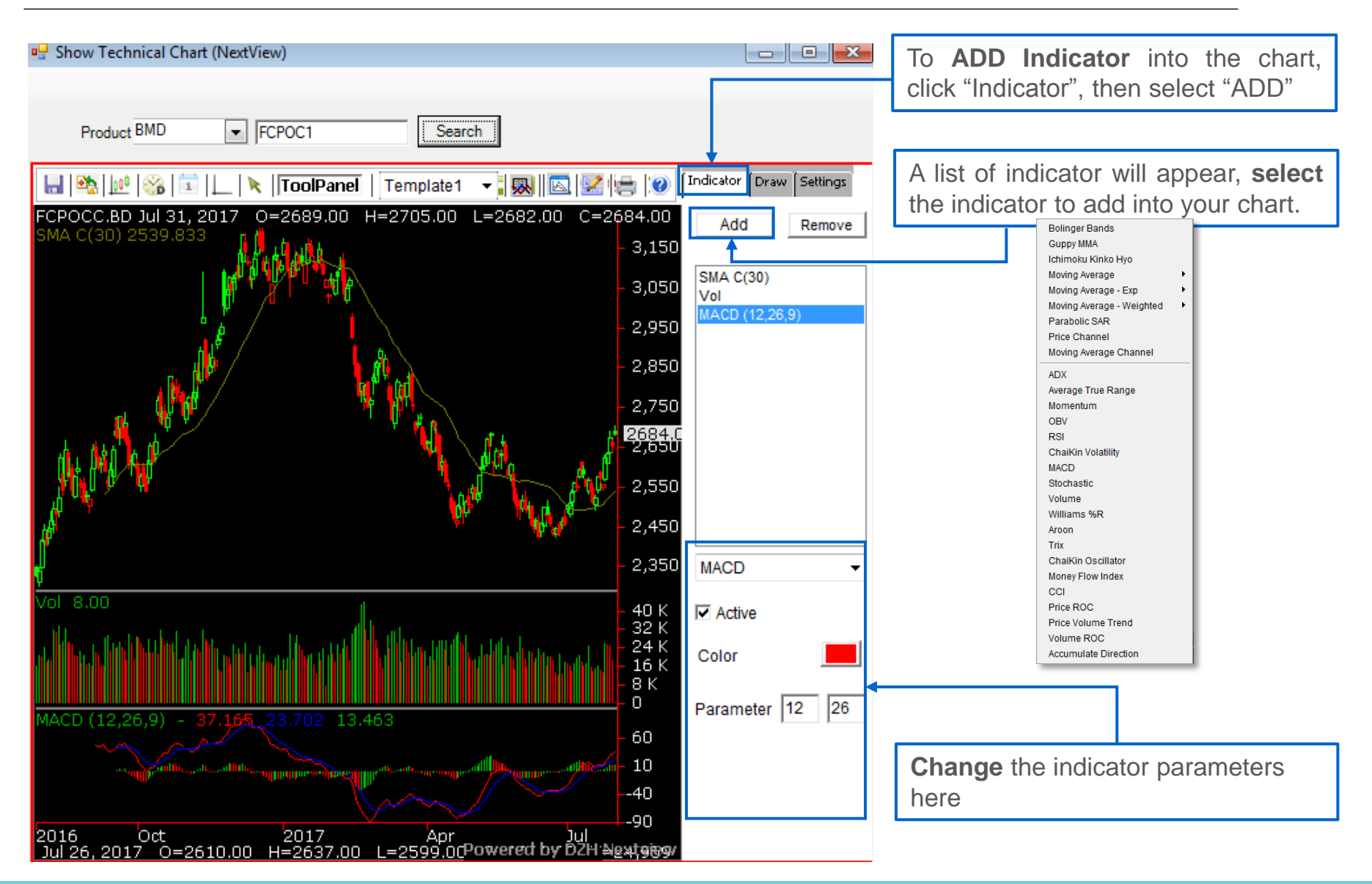

Page | 14

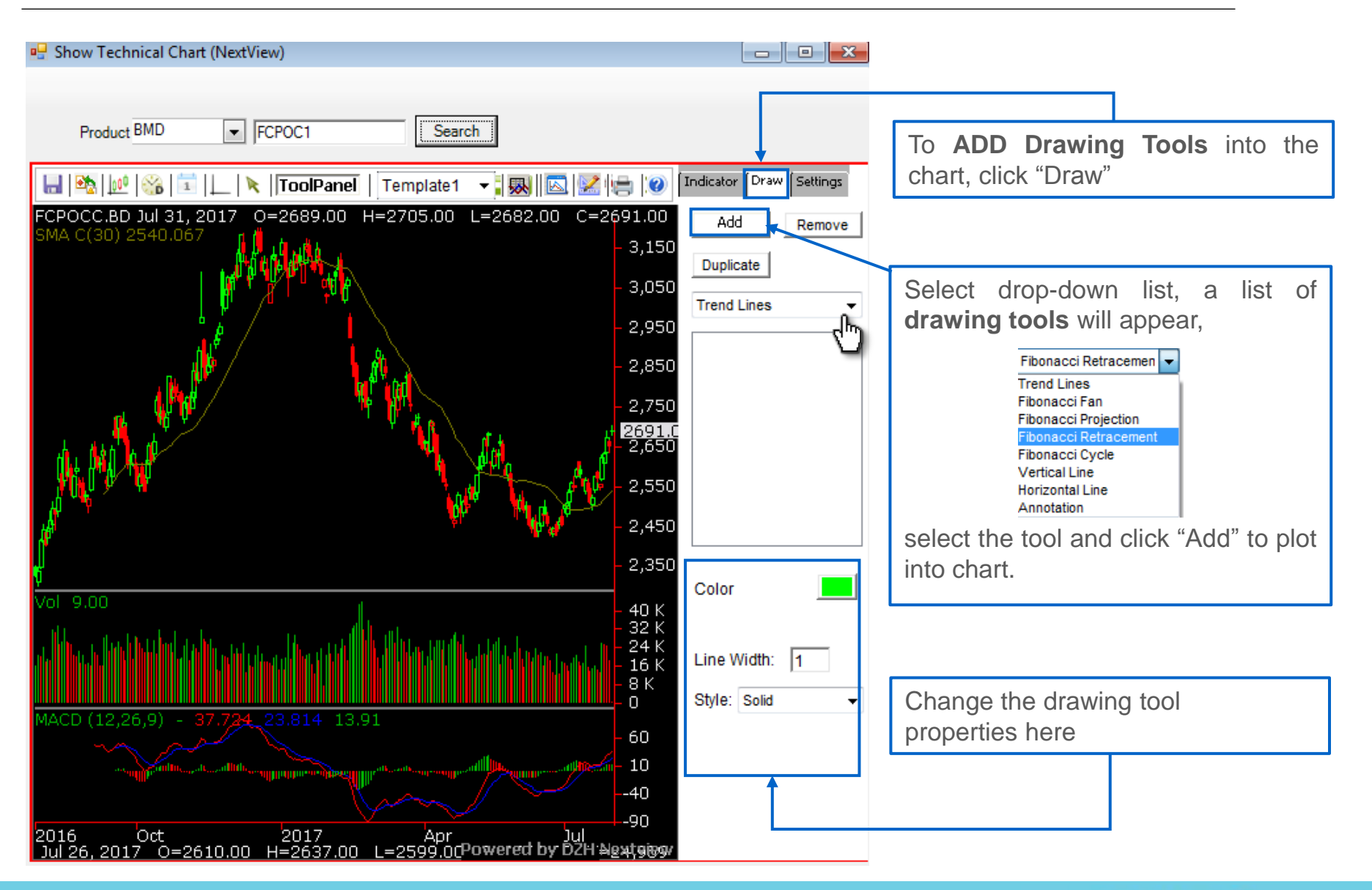

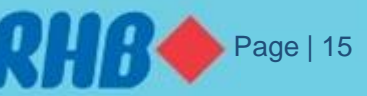

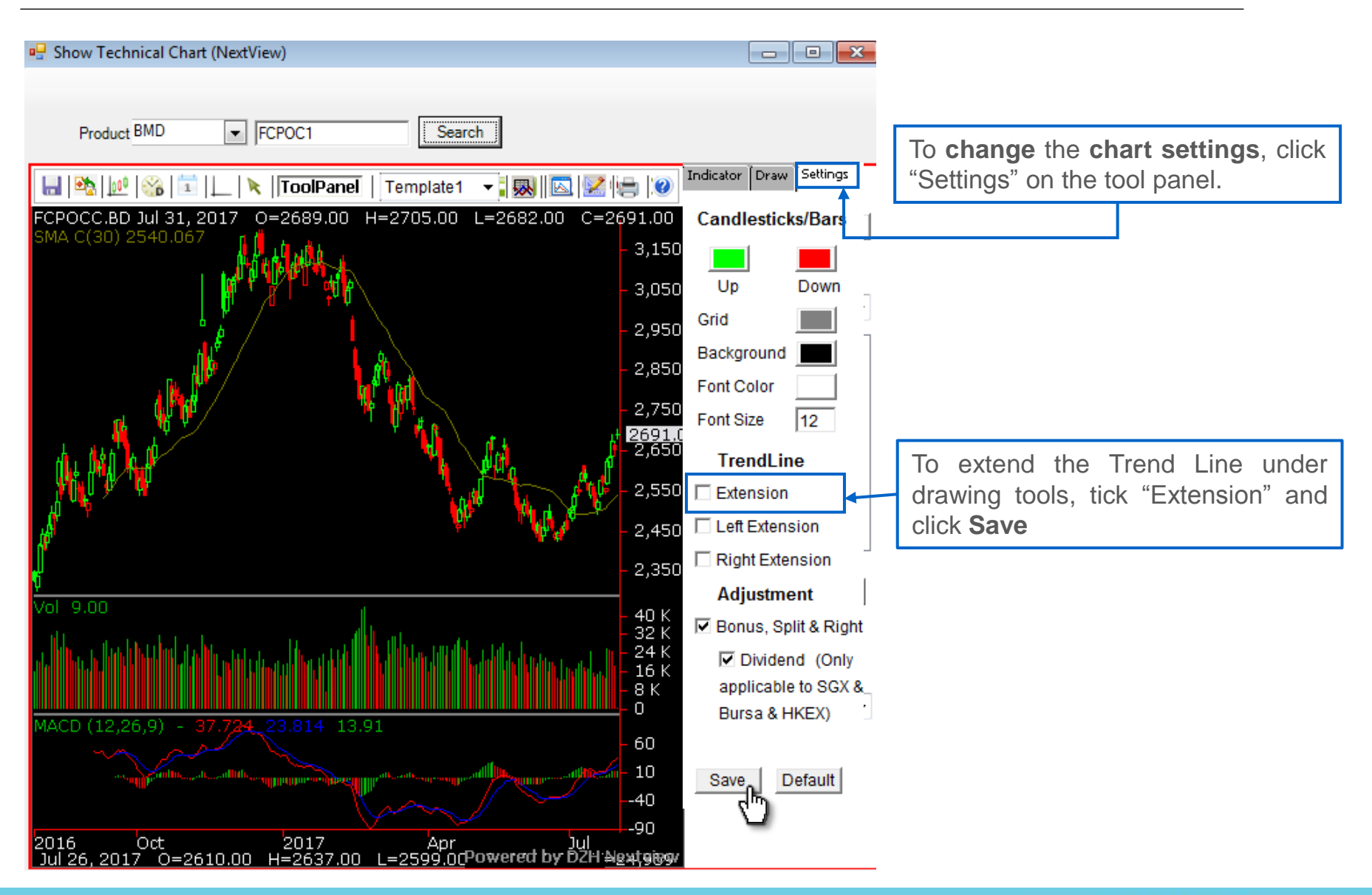

Page | 16

#### 8.0 Order Ticket

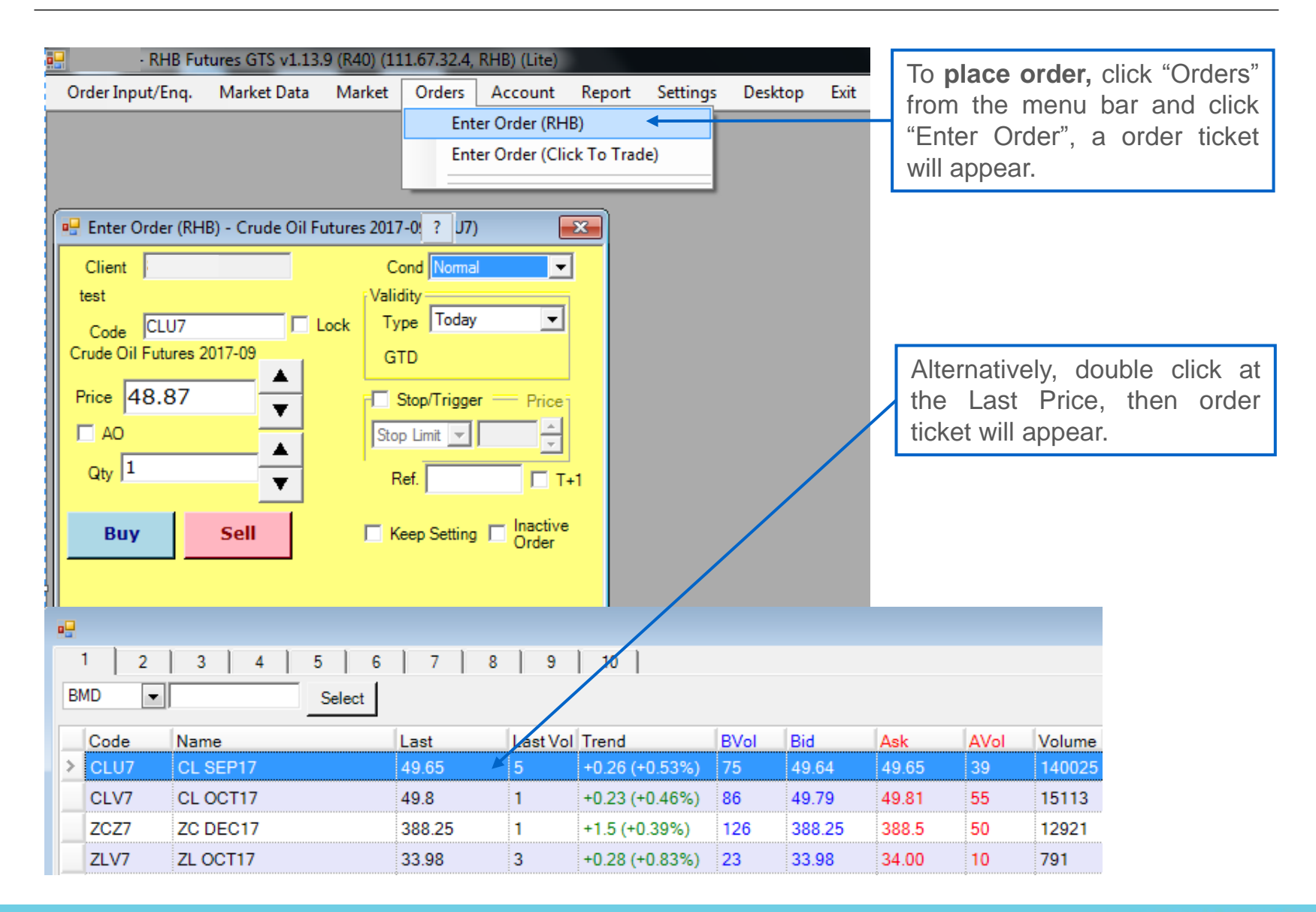

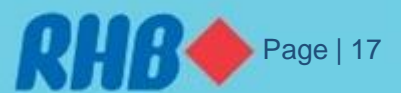

# 8.0 Order Ticket - Limit Order

To place a Normal (Limit) order:

Double click on last price in the "Quote", the order ticket will filled up with product code.

2 The default order type as "LIMIT ORDER"

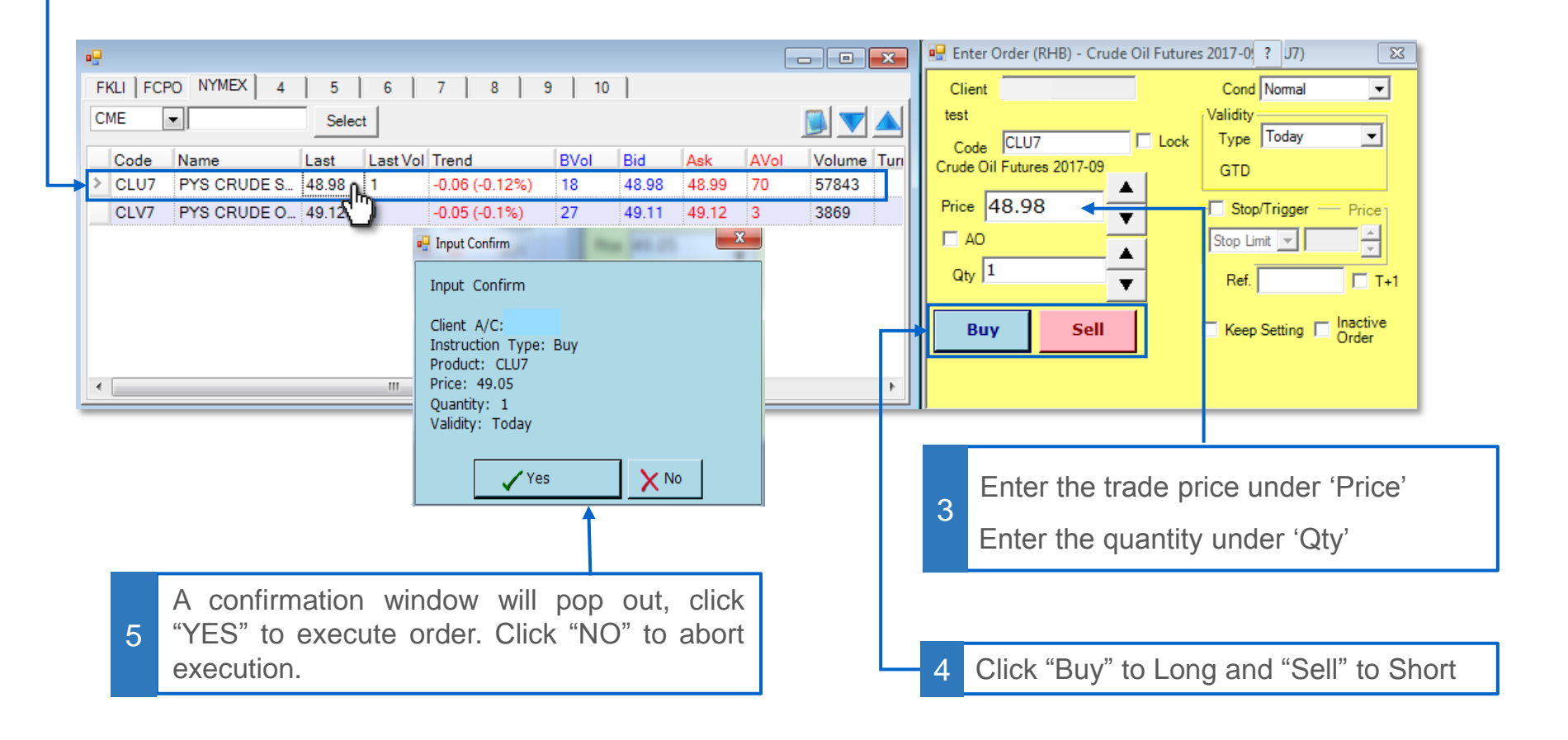

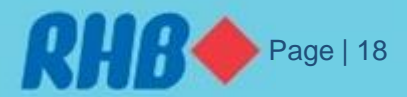

# 8.0 Order Ticket - STOP Limit

To place a **STOP** limit:

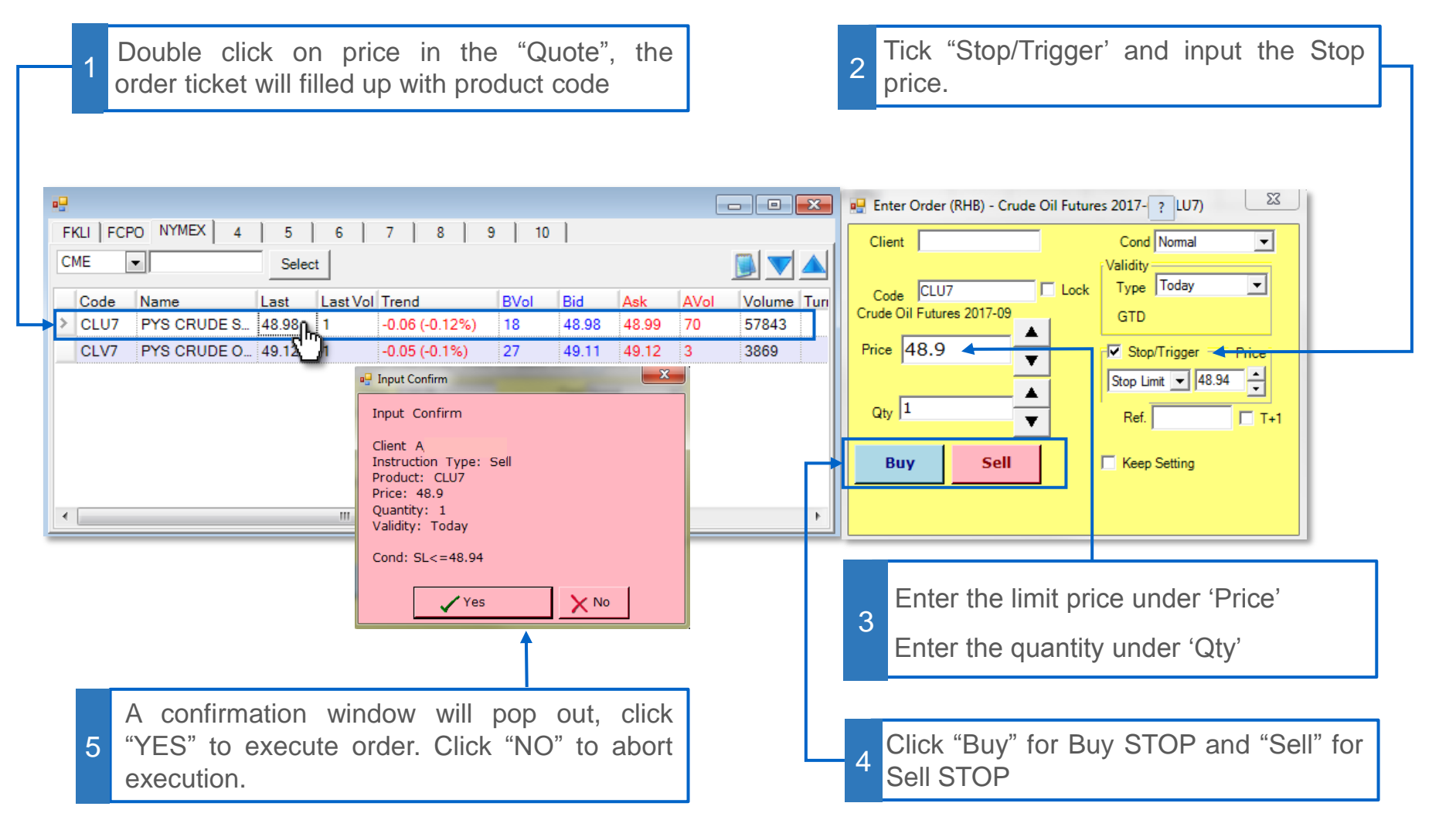

Page | 19

## 8.0 Order Ticket – Trailing Stop Order

To place a Trailing Stop order:

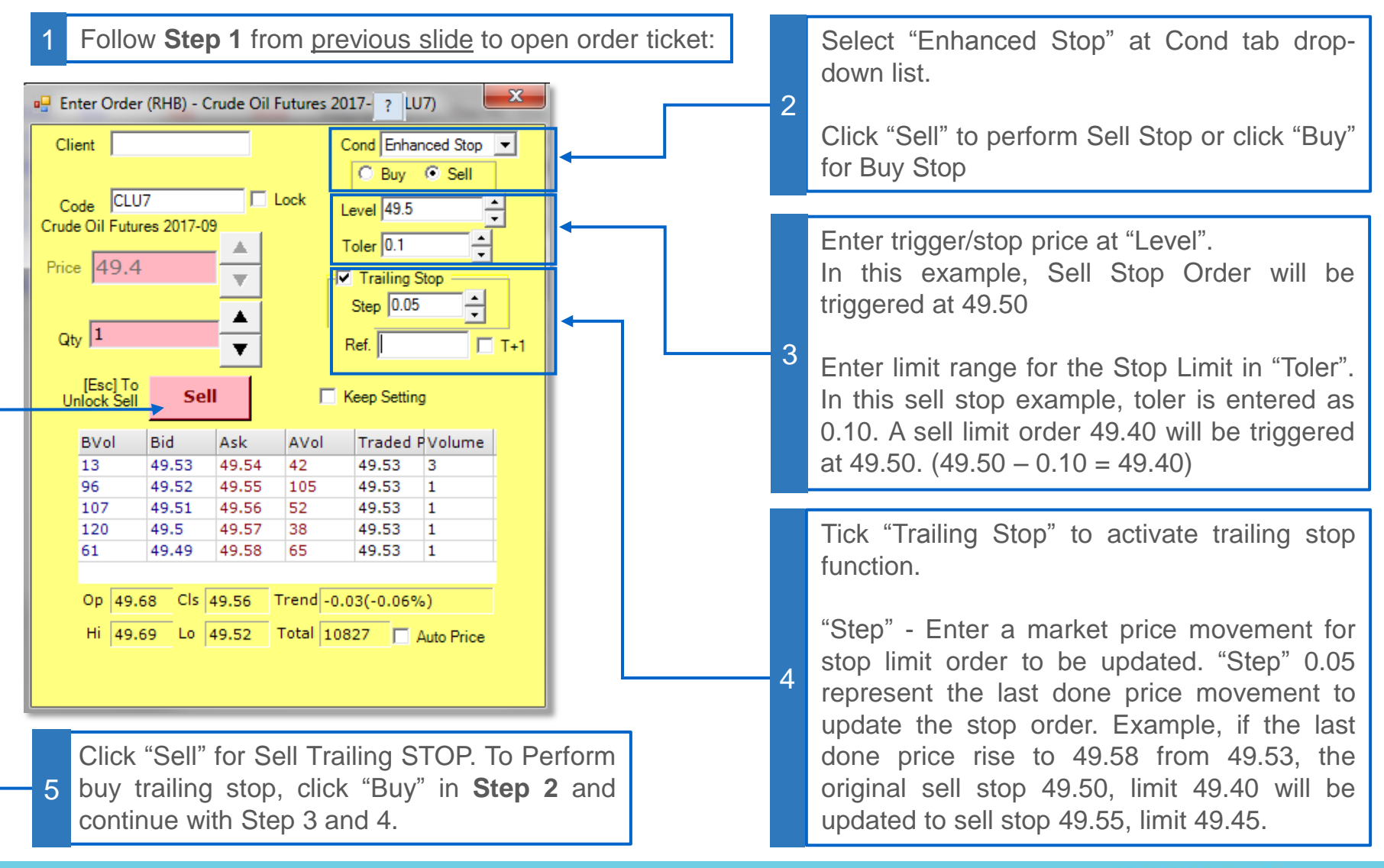

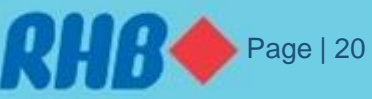

### 8.0 Order Ticket – OCO Order

**OCO** (One Cancel Other) is a pair of orders that if one order is executed then the other is automatically cancelled. OCO combines two orders:

- i) A stop order (for stop loss)
- ii) A limit order (for profit taking)

#### To place an **OCO** order:

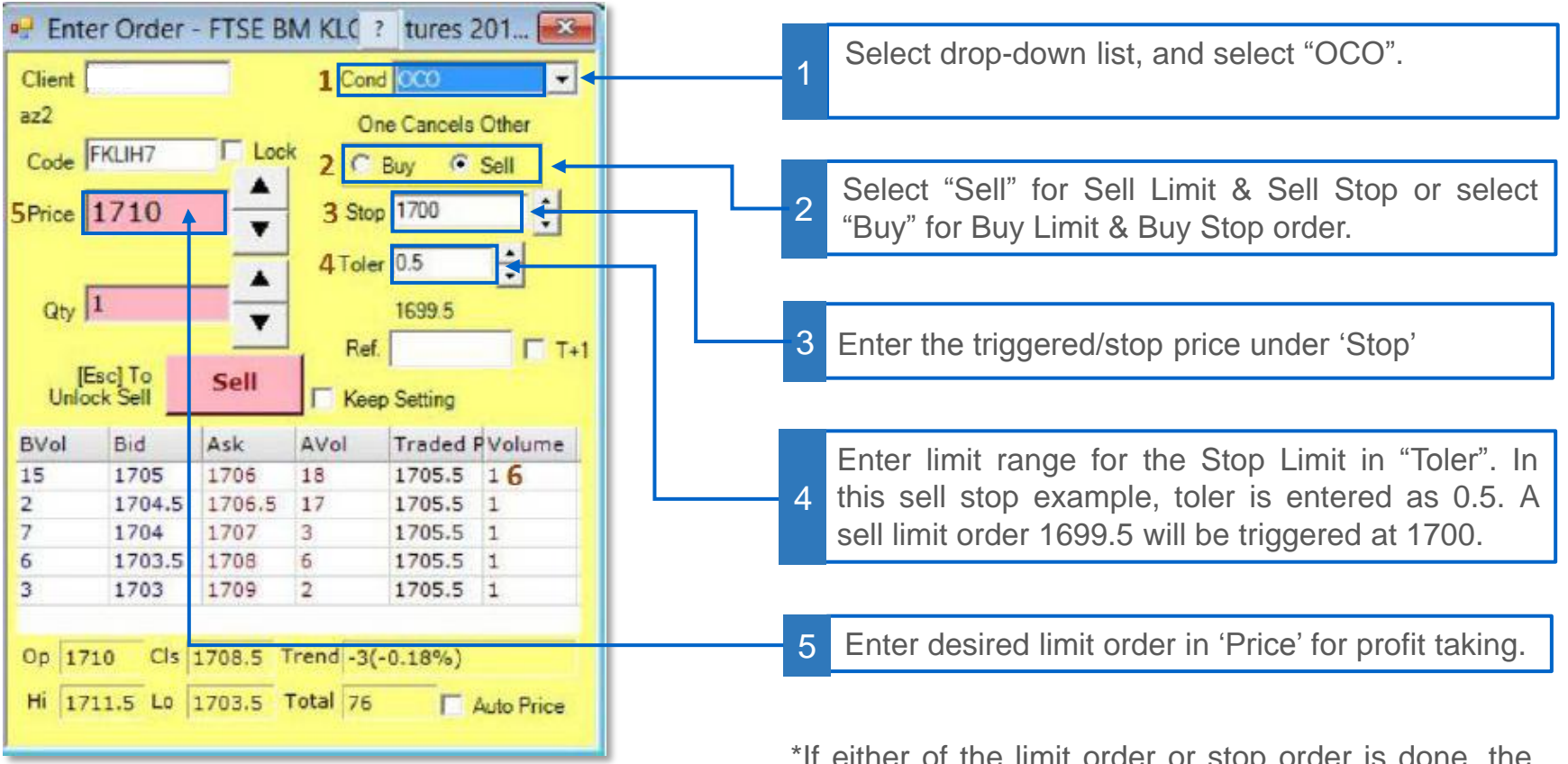

\*Example in illustration as <u>Sell</u> OCO.

\*If either of the limit order or stop order is done, the other order will be automatically cancelled.

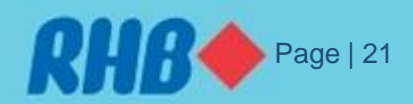

### 8.0 Order Ticket – Bull & Bear Order

Bull & Bear Orders, a combination of limit order and OCO order as below:

- i) Limit order to open position;
- ii) OCO order for exit position (only triggered when the limit order above is completed.

To place a Buy **Bull & Bear** order:

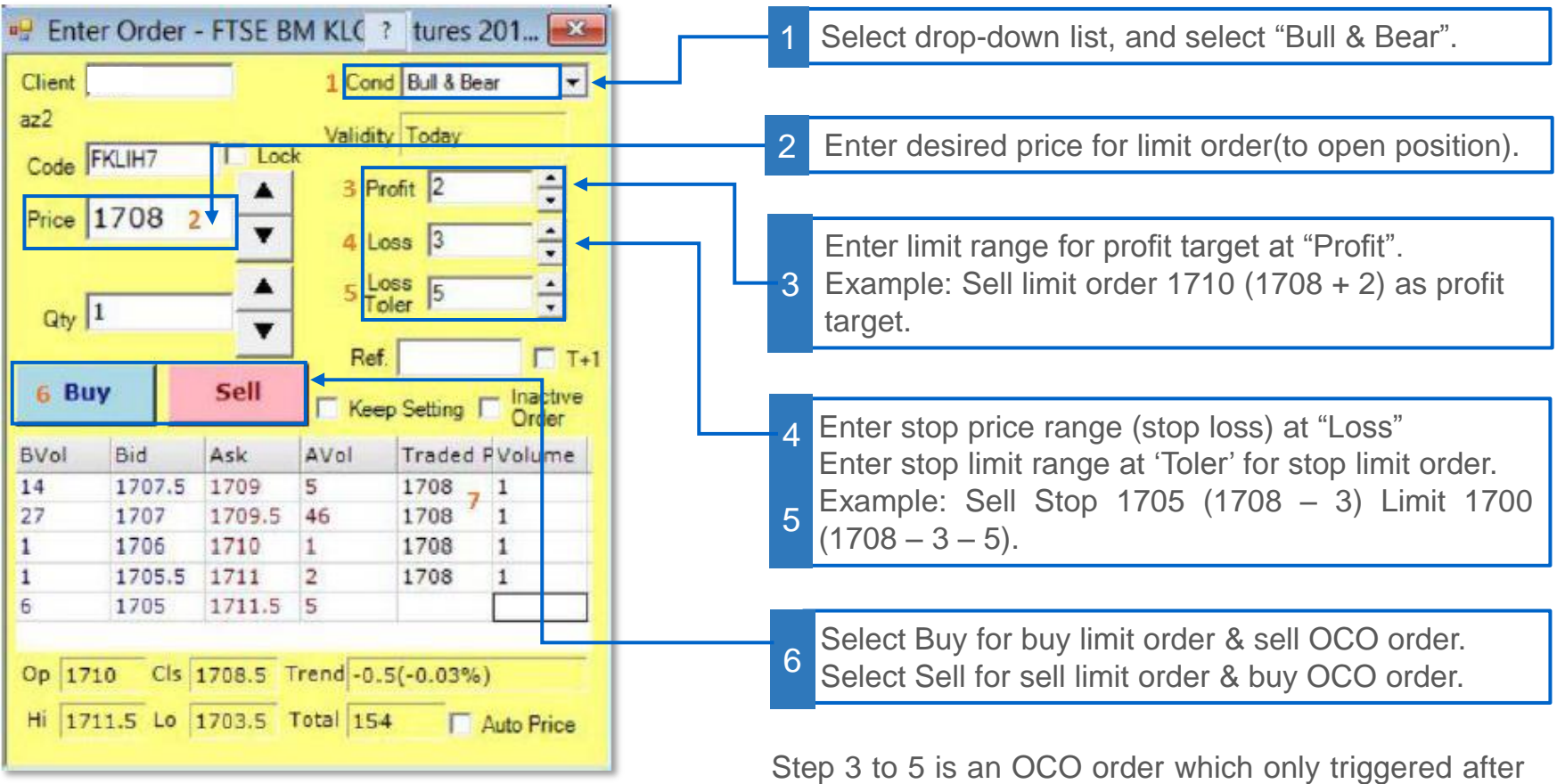

\*Example in illustration as **<u>Buy</u>** Bull & Bear.

Step 3 to 5 is an OCO order which only triggered after the limit order is completed.

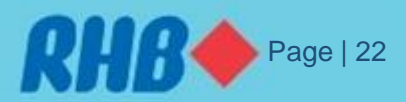

### 8.0 Order Ticket – Amending Order

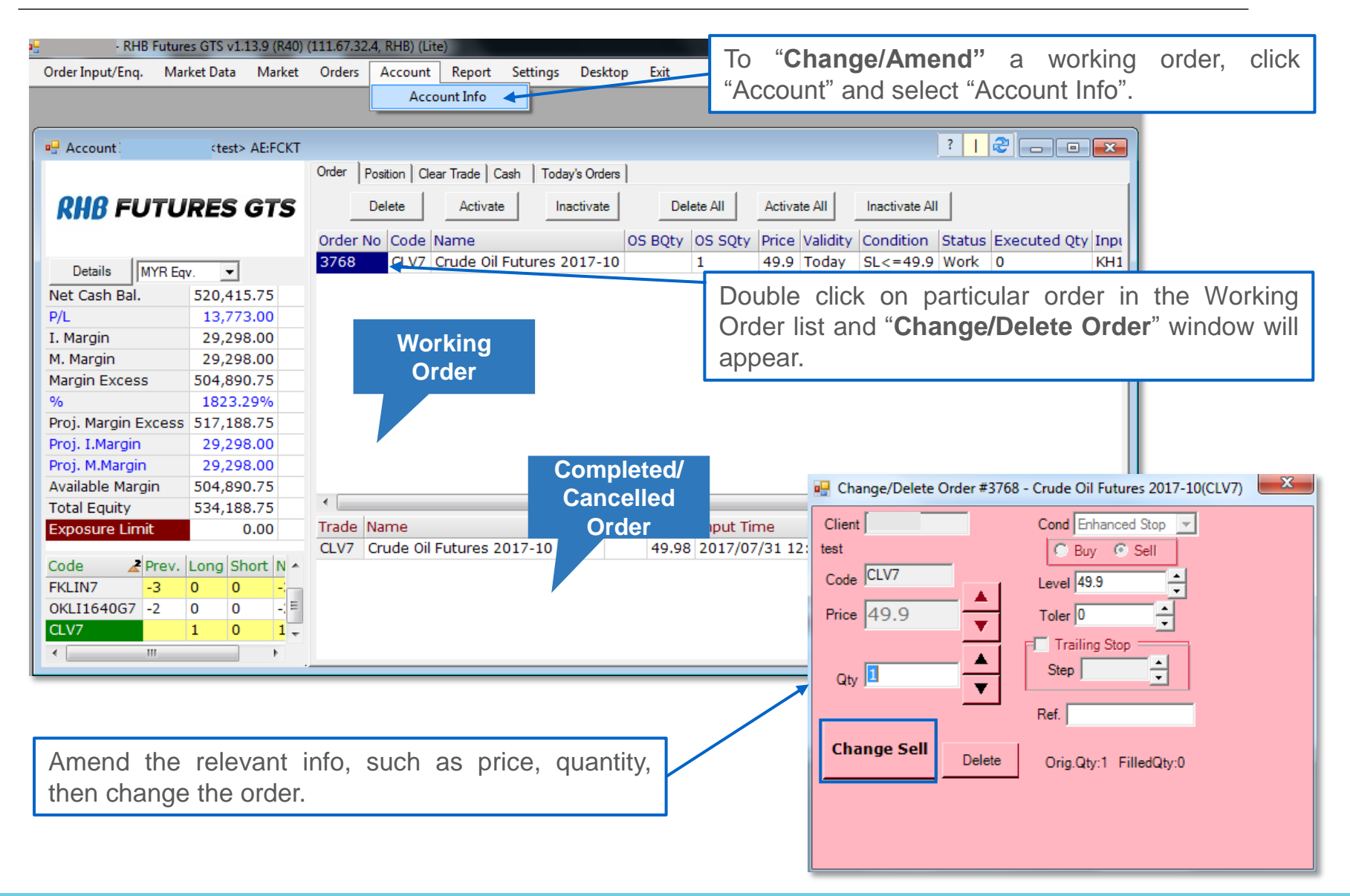

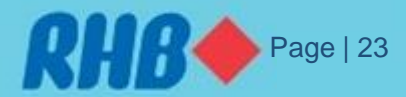

### **8.0 Order Ticket – Cancel Order**

| - RHB Futi         | ares GTS v1.13.9 (R40) | (111.67.32.4, RHB) (Lite)          |            |            |                        |                |                       |           |
|--------------------|------------------------|------------------------------------|------------|------------|------------------------|----------------|-----------------------|-----------|
| Order Input/Enq. M | larket Data Market     | Orders Account Report Setting      | s Desl     | top Exit   |                        |                |                       | 1         |
|                    |                        | Account Info                       |            |            |                        |                |                       |           |
|                    |                        |                                    |            |            |                        |                |                       |           |
| 🖳 Account          | <test> AE:FCKT</test>  |                                    |            | To d       | lelete/cancel a        | n order se     | elect the order       | and click |
|                    |                        | Order Position Clear Trade Cash To | oday's Ord | ers "Dol   | oto" button ob         |                |                       |           |
|                    | IDES CTS               | Delete Activate                    | Inactivate | Dei        |                        | Jve.           |                       |           |
| KHD FUIG           | JRES GIS               | Delete Activate                    | macuvau    |            | Activate All           | Inderivate Air |                       |           |
|                    |                        | Order No Code Name                 |            | OS BQty    | OS SQty Price Validity | Condition Stat | tus Executed Qty Inpi |           |
| Details MYR B      | av. 🔻                  | 3768 CLV7 Crude Oil Futures        | 3 2017-3   | LO         | 1 49.9 Today           | SL<=49.9 Wo    | rk 0 KH1              |           |
| Net Cash Bal.      | 520,415.75             |                                    |            |            |                        |                |                       |           |
| P/L                | 13,773.00              |                                    |            |            |                        |                |                       |           |
| I. Margin          | 29,298.00              |                                    |            |            |                        |                |                       |           |
| M. Margin          | 29,298.00              |                                    |            | Wo         | rking                  |                |                       |           |
| Margin Excess      | 504,890.75             |                                    |            | O          | rder                   |                |                       |           |
| %                  | 1823.29%               |                                    |            |            |                        |                |                       |           |
| Proj. Margin Exces | s 517,188.75           |                                    |            |            |                        |                |                       |           |
| Proj. I.Margin     | 29,298.00              |                                    |            |            |                        |                | omploted/             |           |
| Proj. M.Margin     | 29,298.00              |                                    |            |            |                        |                | ompieteu/             |           |
| Available Margin   | 504,890.75             |                                    |            |            |                        |                | Cancelled             |           |
| Total Equity       | 534,188.75             |                                    |            | 1          | 1                      |                | Order                 |           |
| Exposure Limit     | 0.00                   | Trade Name                         | B.Qty      | SQty Price | Input Time             | Status Order   | kt.Order#             |           |
|                    |                        | CLV7 Crude Oil Futures 2017-10     | 1          | 49.98      | 3 2017/07/31 12:04:23  | 3767           | 802869046             |           |
| Code A Prev        | Long Short N A         |                                    |            |            |                        |                |                       |           |
| FKLIN/ -3          | 0 0 -                  |                                    |            |            |                        |                |                       |           |
| OKLI1640G7 -2      | 0 0 -==                |                                    |            |            |                        |                |                       |           |
|                    | 1 0 1.                 |                                    |            |            |                        |                |                       |           |
| <                  | •                      |                                    |            |            |                        |                |                       |           |

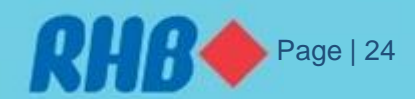

### 9.0 Futures Contract Code

- In RHB Futures GTS, Futures Contract are listed using standard Exchange Symbol.
- Each contract code is combination of Exchange Ticker Symbol, standard contract month code, followed by year.
- For example, Crude Palm Oil futures code is FCPO, the current active month is October (V) and in the year 2017.

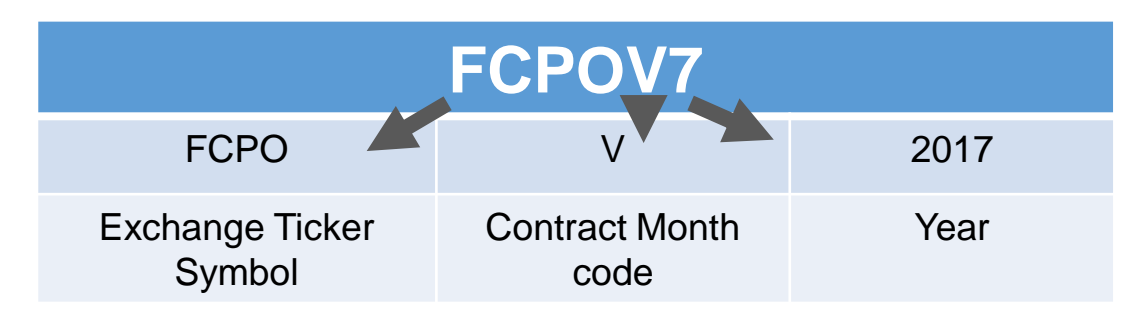

• The futures code will be recognize as **FCPOV7** in the system.

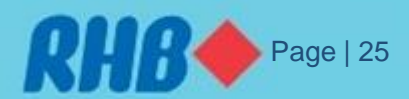

#### **9.0 Futures Contract Code**

| Month     | Code |
|-----------|------|
| January   | F    |
| February  | G    |
| March     | Н    |
| April     | J    |
| May       | К    |
| June      | М    |
| July      | Ν    |
| August    | Q    |
| September | U    |
| October   | V    |
| November  | Х    |
| December  | Z    |

A Futures contract code table as follow

| Contract         | Ticker Symbol |
|------------------|---------------|
| FBM KLCI Futures | FKLI          |
| Crude Palm Oil   | FCPO          |
| WTL Crude Oil    | CL            |
| E-Mini Crude Oil | QM            |
| Soy Oil          | ZL            |
| COMEX Gold       | GC            |
| E-mini Dow       | YM            |
| Mini Hang Seng   | MHI           |
| MSCI Singapore   | SGP           |

Sample list of ticker symbol

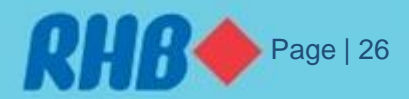

### **10. Lock Screen**

For Security reason, RHB Futures GTS will lock the screen if user have away within a certain time. To **Unlock** the screen, kindly type your log in password and click "**OK**".

| Please Type Password To Unlock The Screen |  |
|-------------------------------------------|--|
| Password  <br>OK                          |  |
|                                           |  |

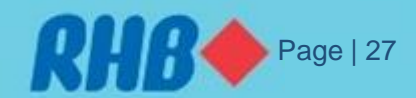

### **11. Exit**

Click the Exit button to close the application. Click Yes on next window. Then click "Yes" to save layout or "No" for not **saving the layout**.

| RHB Futures GTS v1.13.9 (R40) (111.67.32.4, RHB) (Lite) |             |        |        |         |                       |          |         |      |     |   |  |  |  |  |
|---------------------------------------------------------|-------------|--------|--------|---------|-----------------------|----------|---------|------|-----|---|--|--|--|--|
| Order Input/Enq.                                        | Market Data | Market | Orders | Account | Report                | Settings | Desktop | Exit |     |   |  |  |  |  |
|                                                         |             |        |        |         |                       |          |         |      |     |   |  |  |  |  |
|                                                         |             |        |        |         |                       |          |         |      |     |   |  |  |  |  |
|                                                         |             |        |        |         |                       |          | -       | _    | x   |   |  |  |  |  |
|                                                         |             |        |        |         |                       |          |         | _    |     |   |  |  |  |  |
|                                                         |             |        |        |         |                       |          |         |      |     |   |  |  |  |  |
|                                                         |             |        |        | - i -   | $\bigcirc$            | Are You  | Sure To | Quit | - 1 |   |  |  |  |  |
|                                                         |             |        |        |         | $\mathbf{\mathbf{i}}$ | Ale loa  | Sale io | Quit |     |   |  |  |  |  |
|                                                         |             |        |        |         |                       |          |         |      |     |   |  |  |  |  |
|                                                         |             |        |        |         |                       |          | _       |      |     |   |  |  |  |  |
|                                                         |             |        |        |         |                       | Yes      |         | No   |     |   |  |  |  |  |
|                                                         |             |        |        |         |                       |          |         |      |     |   |  |  |  |  |
|                                                         |             |        |        |         |                       |          |         |      | -   |   |  |  |  |  |
|                                                         |             |        |        |         |                       |          |         |      |     |   |  |  |  |  |
|                                                         |             |        |        |         |                       |          |         |      |     | ~ |  |  |  |  |

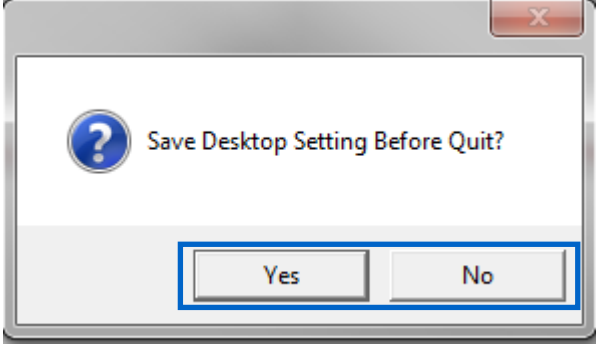

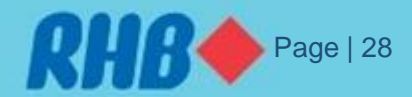